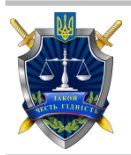

### Інструкція

з оновлення та налаштування Java для роботи у інформаційній системі "Єдиний реєстр досудових розслідувань", а також налаштування додаткових програм станом на 25.05.2015 року.

#### Зміст

| Розділ 1. Технічні вимоги до персональних комп'ютерів реєстраторів та користувачів |    |
|------------------------------------------------------------------------------------|----|
| Єдиного реєстру досудових розслідувань                                             | 3  |
| Розділ 2. Як завантижити та встановити Java на компьютер під керуванням Windows?   | 4  |
| Розділ 3. Налаштування Java                                                        | 6  |
| Розділ 4. Як оновити Java?                                                         | 9  |
| Розділ 5. Налаштування браузерів                                                   | 10 |
| Пункт 1. Налаштування Mozila Firefox                                               | 10 |
| Пункт 2. Налаштування Google Chrome                                                | 15 |
| Розділ 6. Як очистити cache та cookies?                                            | 16 |
| Пункт 1. Очищення cache та cookies у браузері Mozila Firefox                       | 16 |
| Пункт 2. Очищення cache та cookies у браузері Google Chrome                        | 18 |
| Розділ 7. Встановлення додаткового програмного забезпечення (Teamviewer) для       |    |
| підключення до віддаленого робочого стола                                          | 19 |
| Розділ 8. Додаткові відомості                                                      | 22 |

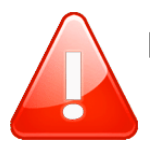

# Розділ 1. Технічні вимоги до персональних комп'ютерів реєстраторів та користувачів Єдиного реєстру досудових розслідувань

- процесор з частотою не нижче 1 GHz (рекомендовано 2 GHz і вище);
- об'єм оперативної пам'яті не менше 1024 Mb (рекомендовано 2048 Mb і більше);
- об'єм жорсткого диску не менше 40 Gb;
- монітор з роздільною здатністю не менше 1280x1024 точок;
- один або декілька вільних портів USB 2.0 для підключення електронного цифрового ключа;
- підключення до мережі Інтернет з постійною швидкістю не менше 128
   Кбіт/сек симетричного типу (швидкість передачі даних в обидві сторони однакова) на одне робоче місце;

- операційна система Microsoft Windows XP SP2 і вище, Linux Desktop або Mac OS X;

- пакет офісних програм Microsoft Office 2007 і вище або OpenOffice, якщо встановлений Microsoft Office 2003, то обов'язкова наявність конвертору під більш формати файлів Microsoft Office 2007;
- веб-браузери Mozilla Firefox або Safari. Версії браузерів мають відповідати рекомендаціям служби підтримки Реєстру.
- установлено Oracle Java SE JRЕверсії 8u45 і вище, Java плагін у браузері та дозволено відкриття спливаючих вікон та використання скриптів;
- антивірусне програмне забезпечення з актуальними антивірусними базами.

## Розділ 2. Як завантижити та встановити Java на компьютер під керуванням Windows?

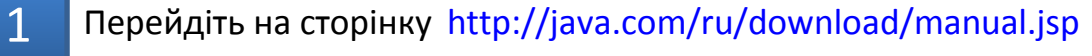

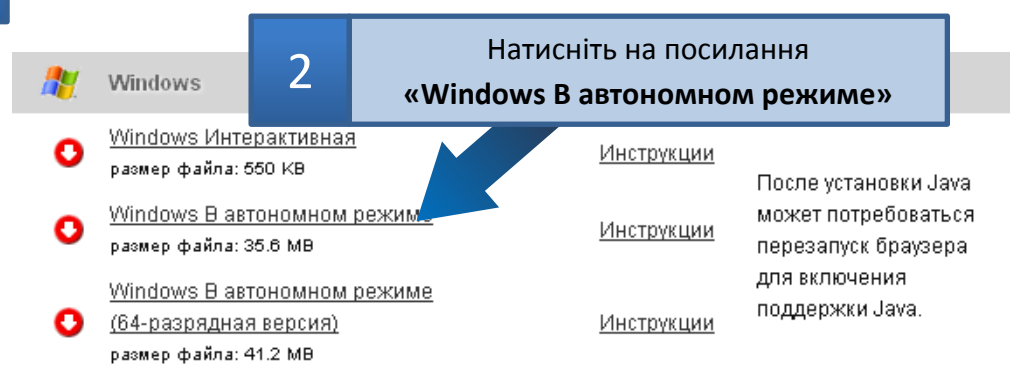

3

Відкриється диалогове вікно 'File Download' (Завантаження файла). Збережіть його, дочекайтесь поки завантажиться, та запустіть збережений файл. Після чого почнеться процес інсталяції.

## 4 Якщо під час встановлення з'явиться наступне вікно - просто натисніть "ОК"

| Warning | - Java Installer                                                                                                    |
|---------|----------------------------------------------------------------------------------------------------|
| (į)     | Java 8 requires a newer version of Windows. You may continue with the installation, but for Java to work as specified we recommend upgrading your computer's operating system. Please refer to http://java.com/sysreq. |
|         | ОК                                                                                                    |

| Java Setup - Welcome                                                           |                                                                                                    |    |
|--------------------------------------------------------------------------------|----------------------------------------------------------------------------------------------------|----|
| Java"                                                                          |                                                                                                    |    |
| Wel                                                                            | come to Java                                                                                                    |    |
| Java provides safe and secure<br>From business solutions to he<br>your interne | access to the world of amazing Java content.<br>Ipful utilities and entertainment, Java makes<br>t experience come to life. |    |
| Note: No personal information                                                  | on is gathered as part of our install process.                                                                              |    |
| Click here for n<br>5                                                          | Натисніть на кнопку <b>«Install»</b> , щоб прийняти<br>умови ліцензійної угоди і продовжити установк                        | (y |
| Click Install to accept                                                        |                                                                                                    |    |
| Change destination folder                                                      | Cancel Install >                                                                                                    |    |

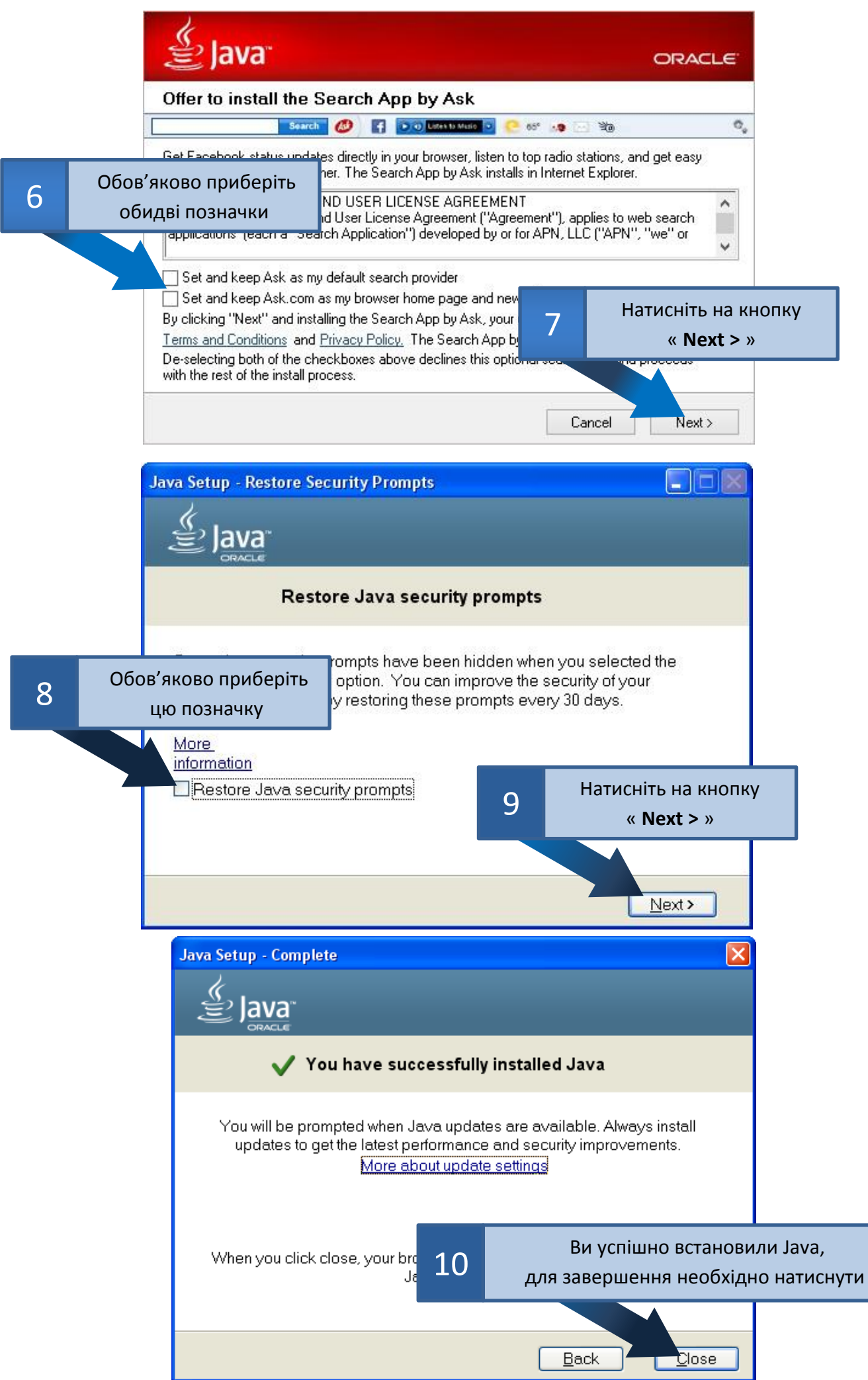

Після успішного встановлення јаvа для коректної роботи у системі Єдиного реєстру досудових розслідувань необхідно зайти у «панель управління java» та додати сайт ЄРДР до винятків у розділі безпеки.

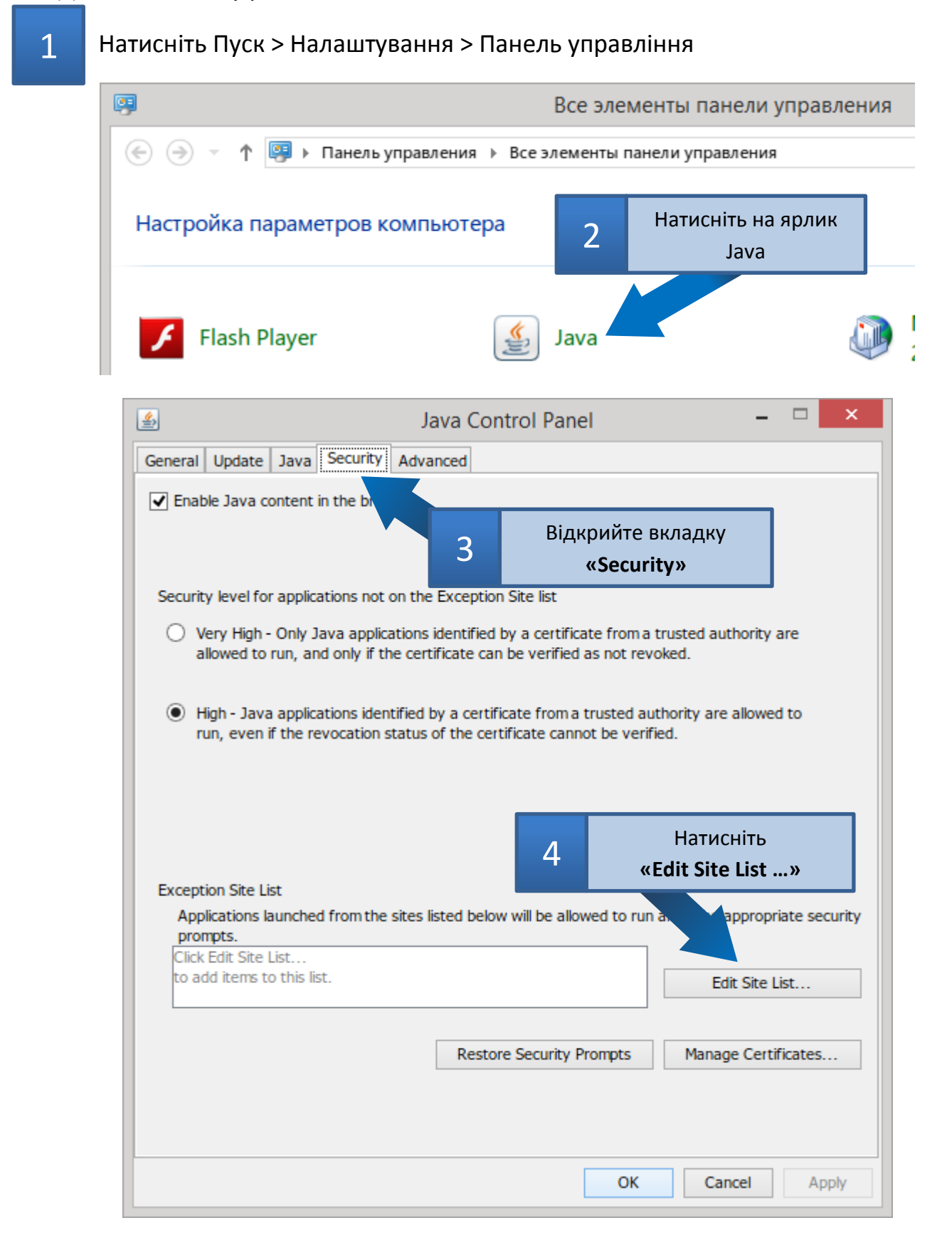

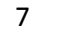

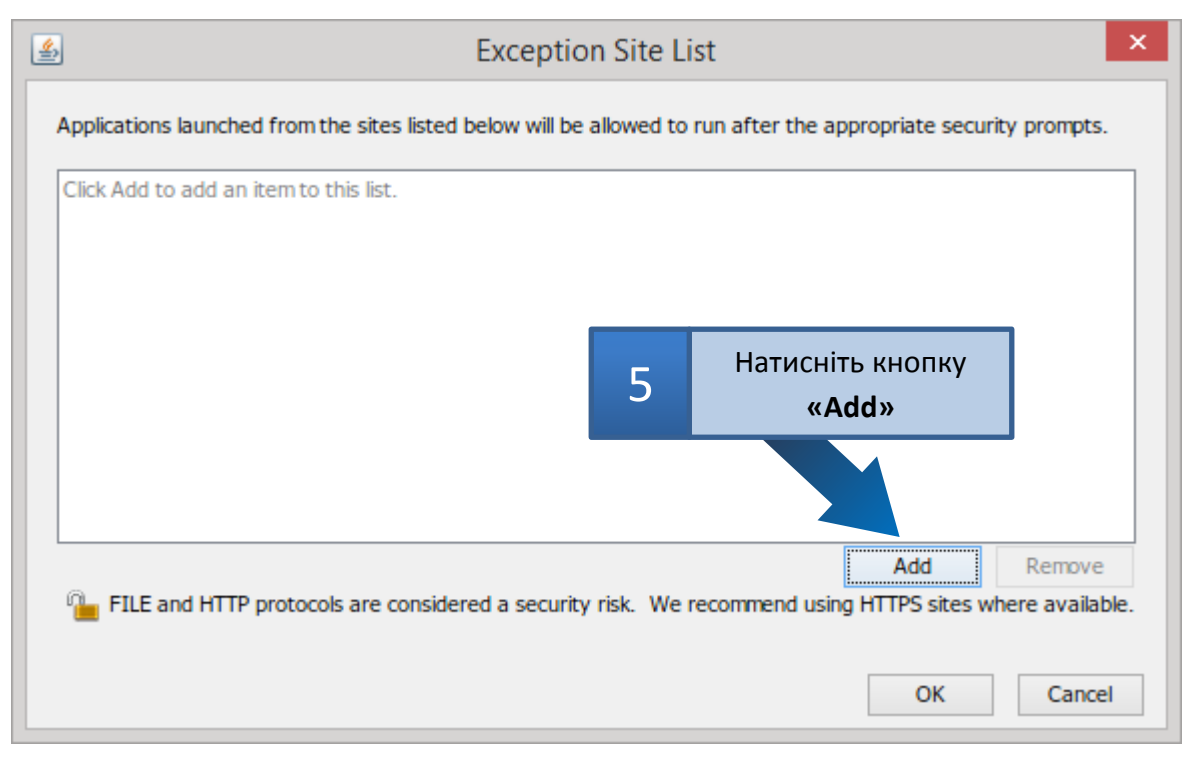

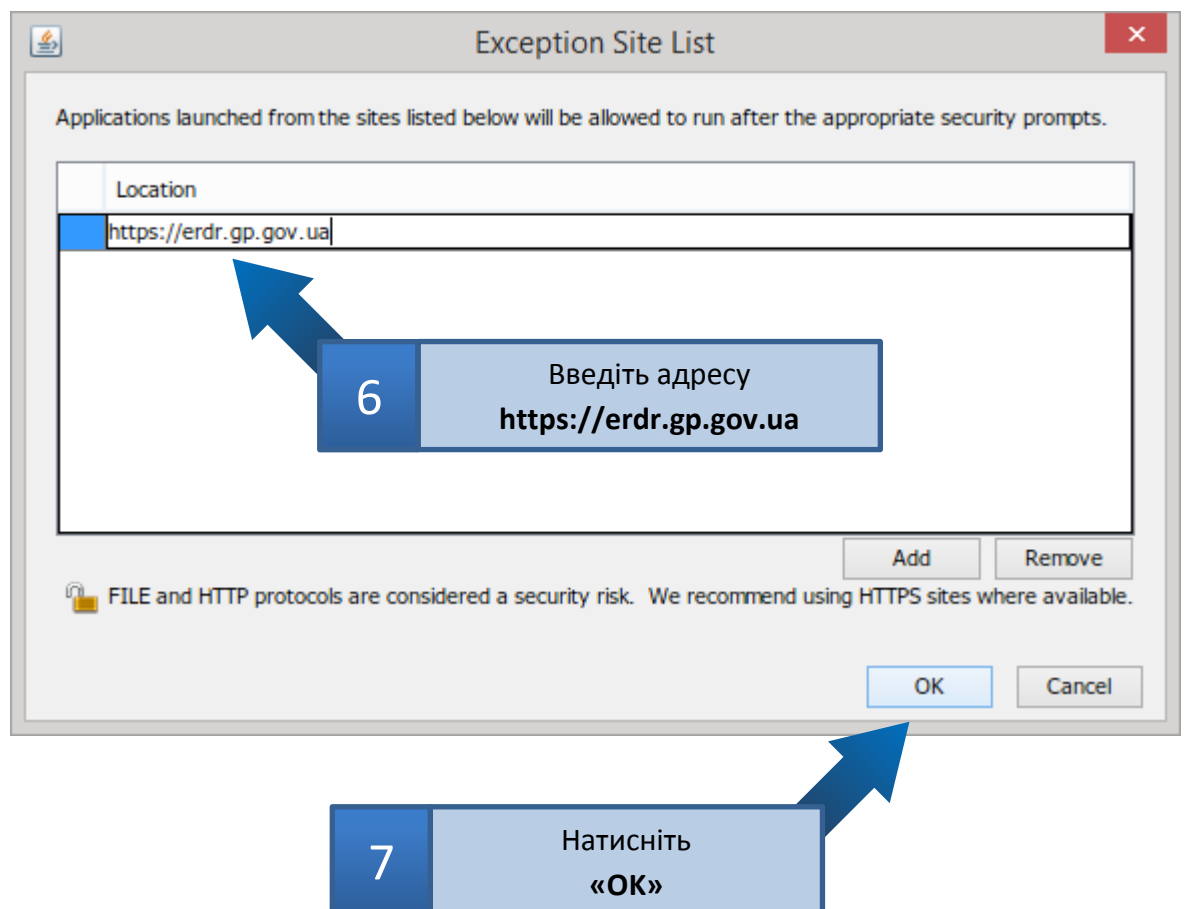

| 4           |                            |                   |                              | Ja                     | va Con                    | trol P                 | anel               |                       |               | -                   |          | ×       |
|-------------|----------------------------|-------------------|------------------------------|------------------------|---------------------------|------------------------|--------------------|-----------------------|---------------|---------------------|----------|---------|
| General     | Update                     | Java              | Security                     | Advar                  | nced                      |                        |                    |                       |               |                     |          |         |
| Enabl       | e Java cor                 | ntent i           | in the brow                  | /ser                   |                           |                        |                    |                       |               |                     |          |         |
|             |                            |                   |                              |                        |                           |                        |                    |                       |               |                     |          |         |
|             |                            |                   |                              |                        |                           |                        |                    |                       |               |                     |          |         |
| Security    | level for a                | applica           | ations not (                 | on the l               | Exception                 | Site list              | :                  |                       |               |                     |          |         |
| O Ve<br>all | ery High - (<br>owed to ru | Only J<br>un, an  | ava applica<br>Id only if th | ations io<br>le certif | dentified<br>ficate can   | by a cer<br>be veri    | tificat<br>fied as | e from a<br>s not rev | trus<br>oke   | ted authority<br>d. | are      |         |
| ) Hig<br>ru | gh - Java a<br>n, even if  | applica<br>the re | ations iden<br>evocation s   | tified by<br>tatus o   | y a certifi<br>f the cert | cate fro<br>tificate c | m a tr<br>annot    | usted au<br>be verif  | utho<br>fied. | rity are allowe     | d to     |         |
|             |                            |                   |                              |                        |                           |                        |                    |                       |               |                     |          |         |
|             |                            |                   |                              |                        |                           |                        |                    |                       |               |                     |          |         |
|             |                            |                   |                              |                        |                           |                        |                    |                       |               |                     |          |         |
| Exception   | on Site List               | t                 |                              |                        |                           |                        |                    |                       |               |                     |          |         |
| Appli       | cations lau                | Inche             | d from the                   | sites lis              | ted belov                 | v will be              | allowe             | ed to run             | aft           | er the approp       | riate s  | ecurity |
| https:      | ://erdr.gp                 | .gov.u            | Ja                           |                        |                           |                        |                    | ^                     |               |                     |          |         |
|             |                            |                   |                              |                        |                           |                        |                    | ~                     | L             | Edit Site           | List     |         |
|             |                            |                   |                              | Γ                      | Postor                    | a Sacuri               | ity Dro            | moto                  |               | Managa Cort         | ificato  | -       |
|             |                            |                   |                              | L                      | Restor                    | e secun                |                    | mpts                  |               | Manage Cert         | ii icate | 5       |
|             |                            |                   |                              |                        |                           |                        |                    |                       |               |                     |          |         |
|             |                            |                   |                              |                        |                           |                        |                    |                       |               |                     |          |         |
|             |                            |                   |                              |                        |                           |                        |                    | OK                    |               | Cancel              | 4        | pply    |
|             |                            |                   |                              |                        |                           |                        |                    | 1                     |               |                     |          |         |
|             |                            |                   |                              | <b>!</b>               |                           | -                      | 7                  |                       |               |                     |          |         |
|             | 8                          |                   | пати                         | «OK                    | ще ра<br>(»               | 3                      |                    |                       |               |                     |          |         |

#### Розділ 4. Як оновити Java?

#### Натисніть Пуск > Налаштування > Панель управління > Java

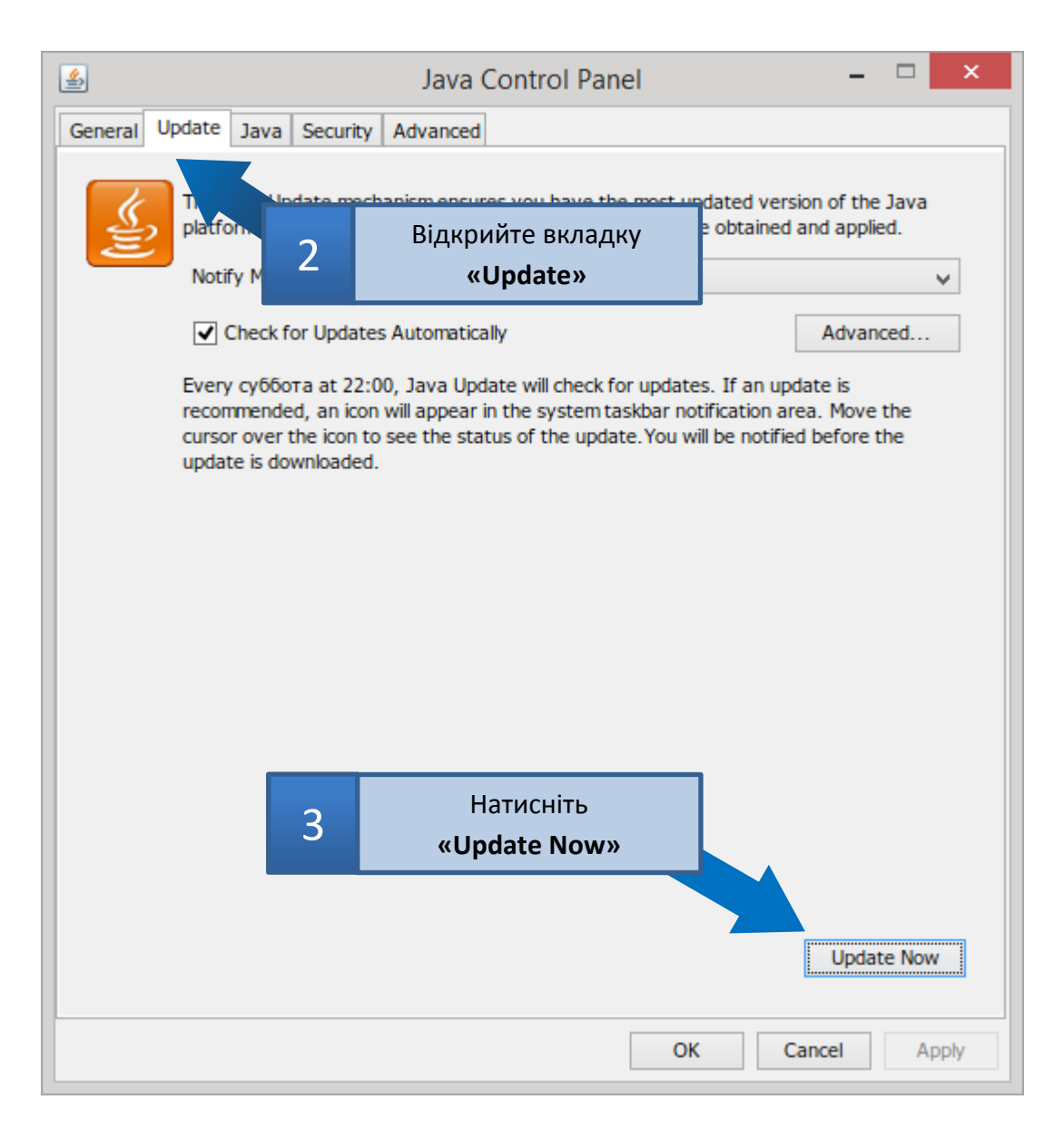

#### В області повідомлень з'явиться значок.

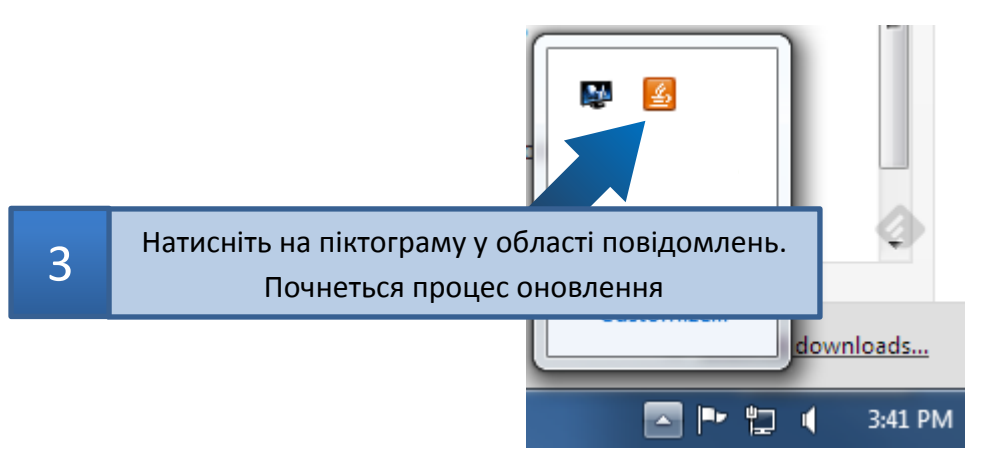

1

### Розділ 5. Налаштування браузерів

Для коректної роботи необхідно у браузерах дозволити відкриття спливаючих вікон та виконати ряд дій, направлених на налаштування додатку Java.

#### Пункт 1. Налаштування Mozila Firefox

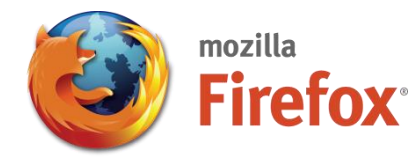

| Введите поисковый запрос или адрес   | ▼ → B - Google 🔎 ☆ 🗎 🖡 🏫        |
|--------------------------------------|---------------------------------|
| асто посещаемые 🔛 начальная страница | 1 Натисніть на кнопку<br>«Меню» |
| Google                               | Поиск                           |
|                                      |                                 |

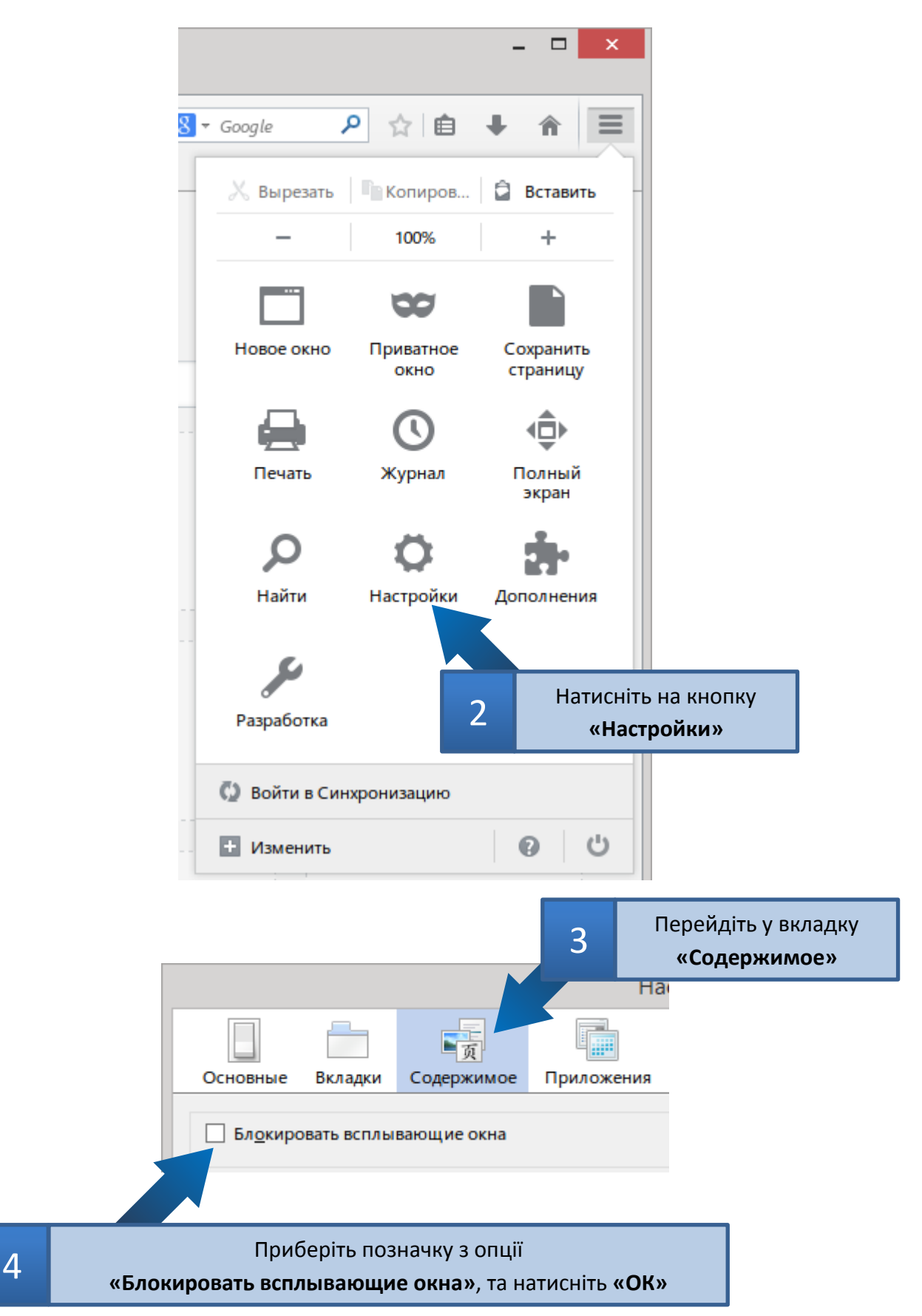

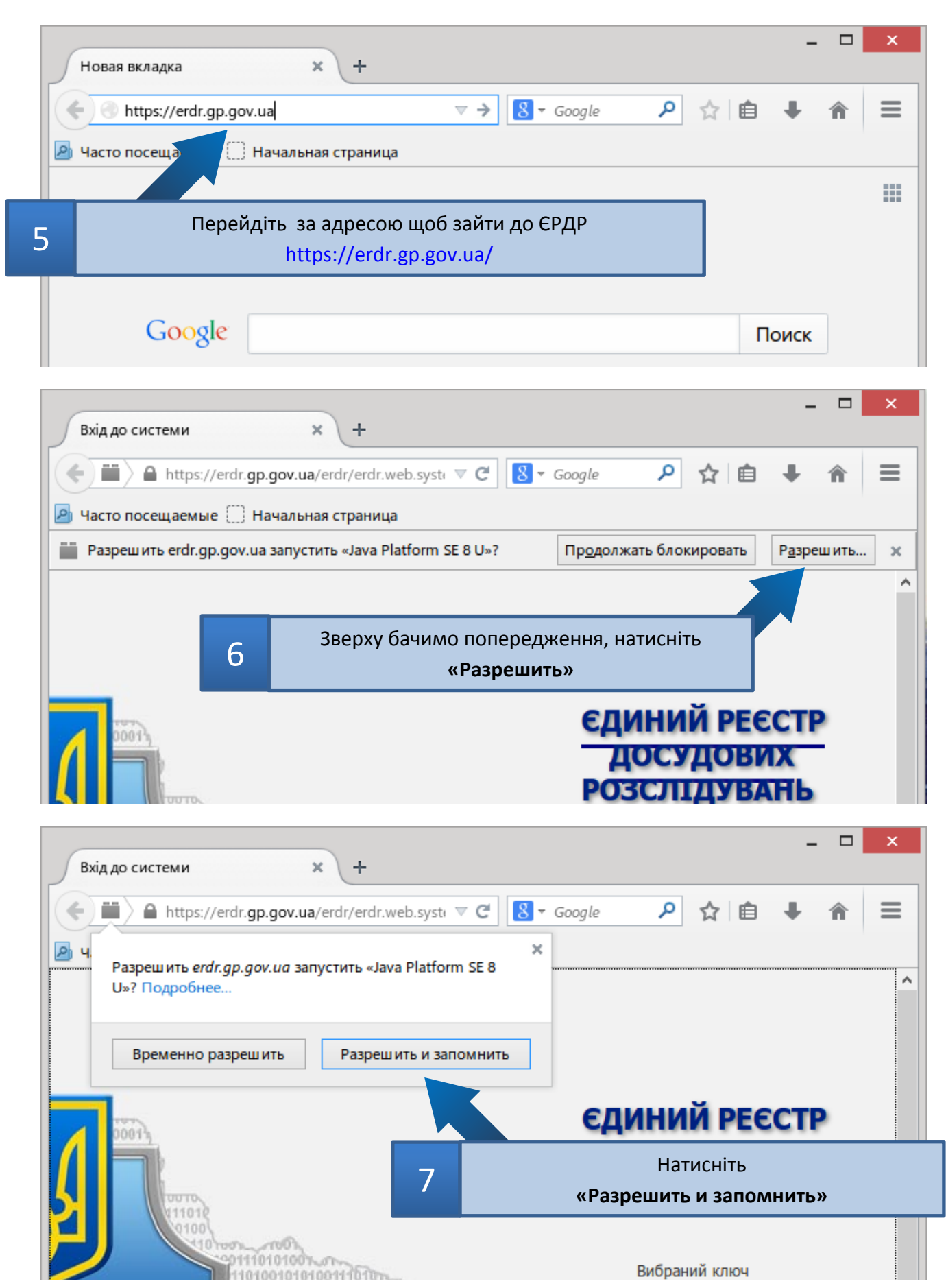

|   | Security Warning ×                                                                                   |
|---|----------------------------------------------------------------------------------------------------|
|   | Do you want to Continue?<br>The connection to this website is untrusted.                             |
|   | Website: https://erdr.gp.gov.ua:443                                                                  |
|   | <b>Note:</b> The certificate is not valid and cannot be used to verify the identity of this website. |
| 8 | У вкні підтвердження сертифікату натисніть<br>«Continue»                                             |

Якщо нічого не змінюється перезавантажте сторінку

| Do you want                                                           | to run this                                                         | application?                                                                                           | ×                                                                      |
|-----------------------------------------------------------------------|---------------------------------------------------------------------|----------------------------------------------------------------------------------------------------|------------------------------------------------------------------------|
|                                                                       | Name:                                                               | ERDR                                                                                                   |                                                                        |
| 2                                                                     | Publisher:                                                          | THE PROSECUTOR GENERAL                                                                                 | S OFFICE OF U                                                          |
|                                                                       | Location:                                                           | https://erdr.gp.gov.ua                                                                                 |                                                                        |
| This application will r<br>information at risk. F<br>Do not show this | un with unrestri<br>Run this applicat<br>again for apps f<br>nation | cted access which may put you<br>ion only if you trust the location<br>from the publisher and location | r computer and personal<br>and publisher above.<br>above<br>Run Cancel |
| Після цьог                                                            | о повино з'                                                         | явитись вікно                                                                                          | )                                                                      |
| підтвердженн                                                          | ія запуску д                                                        | одатка, поставте                                                                                       |                                                                        |
| познач                                                                | іку та натин                                                        | іть <b>«Run»</b>                                                                                       |                                                                        |

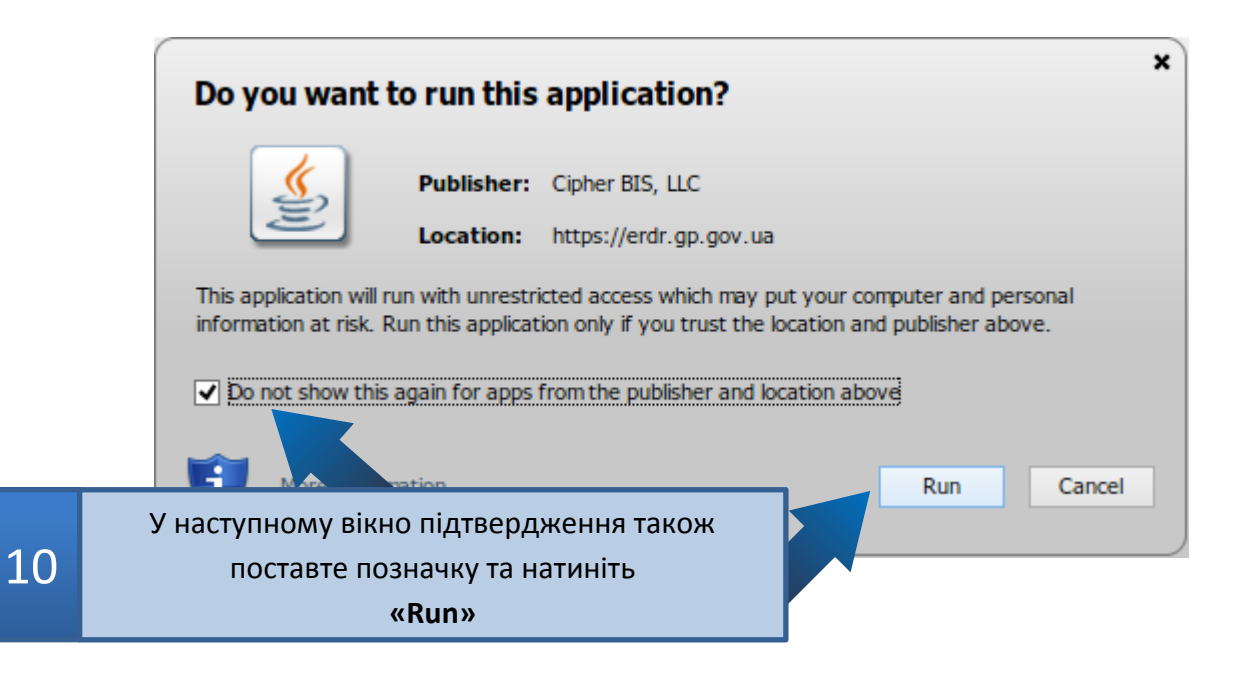

Кожен раз при вході на сайт ЄРДР може з'являтись таке вікно.

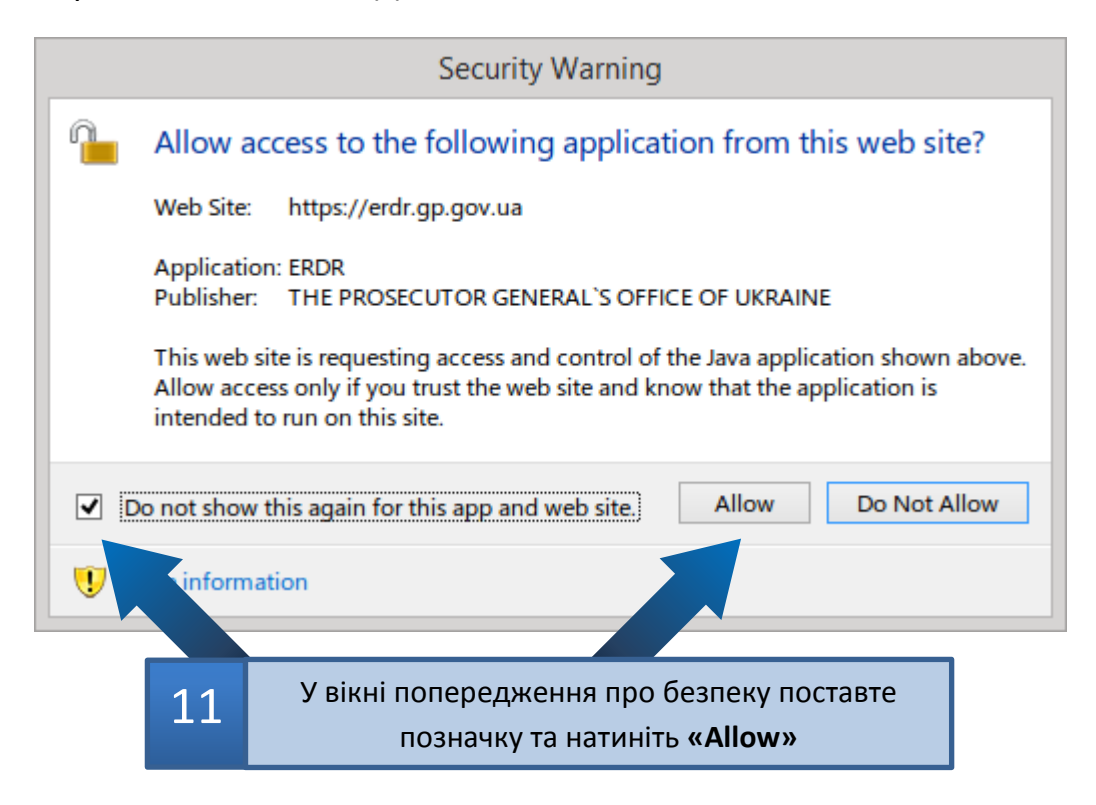

Якщо операційна система Windows XP, то вікно попередження виглядає так:

| Security | Warning                                                                                                    |
|----------|----------------------------------------------------------------------------------------------------|
|          | This web site is requesting access and control of the Java application shown above. Allow access only if you trust the web site and know that the application is intended to run on this site. |
| <u> </u> | Allow access to the following application from this web site?                                                                                                    |
|          | Да Нет Справка                                                                                                    |
|          |                                                                                                    |
|          | У вікні попередження про безпеку натисніть                                                                                                    |
|          | «Да»                                                                                                    |

#### Пункт 2. Налаштування Google Chrome

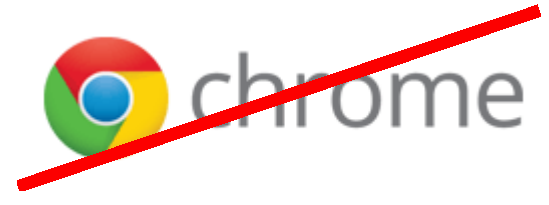

На даний час розробники програми Google Chrome припинили підтримку додатків Java у своїй програмі, тому ПРАЦЮВАТИ З ЄРДР ЧЕРЕЗ GOOGLE СНROME НЕМОЖЛИВО.

## Розділ 6. Як очистити cache та cookies?

## Пункт 1. Очищення cache та cookies у браузері Mozila Firefox

|   |                      |                                                   |                                                        | Ha                                                 | стройки                             |                            |                                 | ×                |
|---|----------------------|---------------------------------------------------|--------------------------------------------------------|----------------------------------------------------|-------------------------------------|----------------------------|---------------------------------|------------------|
|   |                      |                                                   | Ţ                                                      |                                                    | 90                                  |                            | Õ                               | ÷                |
|   | Основны              | не Вкладки                                        | Содержимое                                             | Приложения                                         | Приватность                         | Защита                     | Синхронизация                   | Дополнительные   |
|   | Отслежи              | вание                                             |                                                        |                                                    |                                     |                            |                                 |                  |
|   | O Cool               | бщать сайтам,                                     | что я не хочу, что                                     | обы меня отслеж                                    | ки <u>в</u> али                     |                            |                                 |                  |
|   | O Cool               | бщать сайтам,                                     | что я хочу, чтобь                                      | і м <u>е</u> ня отслежив                           | a                                   | Denei                      | ·                               |                  |
|   | He c                 | оо <u>б</u> щать сайта                            | м ничего о моих                                        | настройках отсл                                    | • 1                                 | переи                      | ідить у підмен                  | ню               |
|   | Подроб               | нее                                               |                                                        |                                                    |                                     | <b>«</b> ]                 | риватность»                     |                  |
|   | История              |                                                   |                                                        |                                                    |                                     |                            |                                 |                  |
|   | Fir <u>e</u> fox:    | будет запоми                                      | нать историю                                           |                                                    | ~                                   |                            |                                 |                  |
|   | Firef<br>octa<br>Boa | ох будет помні<br>вленные посеі<br>иожно, вы захо | ить историю посе<br>цёнными вами в<br>тите удалить ваш | ещений, загрузок<br>еб-сайтами.<br>Ју недавнюю ист | <, поиска, сохран<br>орию или удали | іять данныє<br>ть отдельні | : форм и хранить ку<br>ые куки. | /ки,             |
| 2 |                      |                                                   | Натисніть                                              |                                                    |                                     |                            |                                 |                  |
| ~ | ~                    | Удалить в                                         | ашу недавні                                            | ою историю                                         | » нала и з                          | акладок 🕚                  | *                               |                  |
|   |                      |                                                   |                                                        |                                                    |                                     | O                          | СОтмена                         | С <u>п</u> равка |

Зайдіть в меню браузера (Як це зробити див. Розділ 5 > Пункт 1 > шаг 1,2).

|                                                         | Удаление все                                            | ей истории                              | ×                           |                      |
|---------------------------------------------------------|---------------------------------------------------------|-----------------------------------------|-----------------------------|----------------------|
| Удали <u>т</u> ь:                                       | Bcë                                                     |                                         | ~                           |                      |
|                                                         | Данные всех выделен<br>удалены.<br>Это действие не може | нных пунктов будут<br>ет быть отменено. |                             |                      |
| <ul> <li>Подр</li> <li>Журн</li> </ul>                  | робности<br>ал посещений и загрузок                     |                                         |                             |                      |
| <ul> <li>Журн</li> <li>✓ Куки</li> <li>✓ Кэш</li> </ul> | ал форм и поиска                                        | 3                                       | Натисн<br><b>«Удалить с</b> | іть<br><b>ейчас»</b> |
| Актив                                                   | ные сеансы                                              |                                         |                             |                      |
| Данны<br>Настр                                          | ые автономных веб-сайтов<br>юйки сайтов                 |                                         |                             |                      |
|                                                         |                                                         | Удалить сейчас                          | Отмена                      |                      |

Закрийте всі вікна та перезавантажте браузер.

Пункт 2. Очищення cache та cookies у браузері Google Chrome.

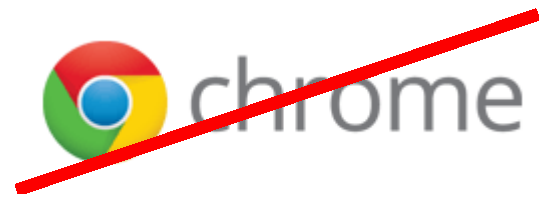

На даний час розробники програми Google Chrome припинили підтримку додатків Java у своїй програмі, тому ПРАЦЮВАТИ З ЄРДР ЧЕРЕЗ GOOGLE СНROME НЕМОЖЛИВО.

## Розділ 7. Встановлення додаткового програмного забезпечення (Teamviewer) для підключення до віддаленого робочого стола

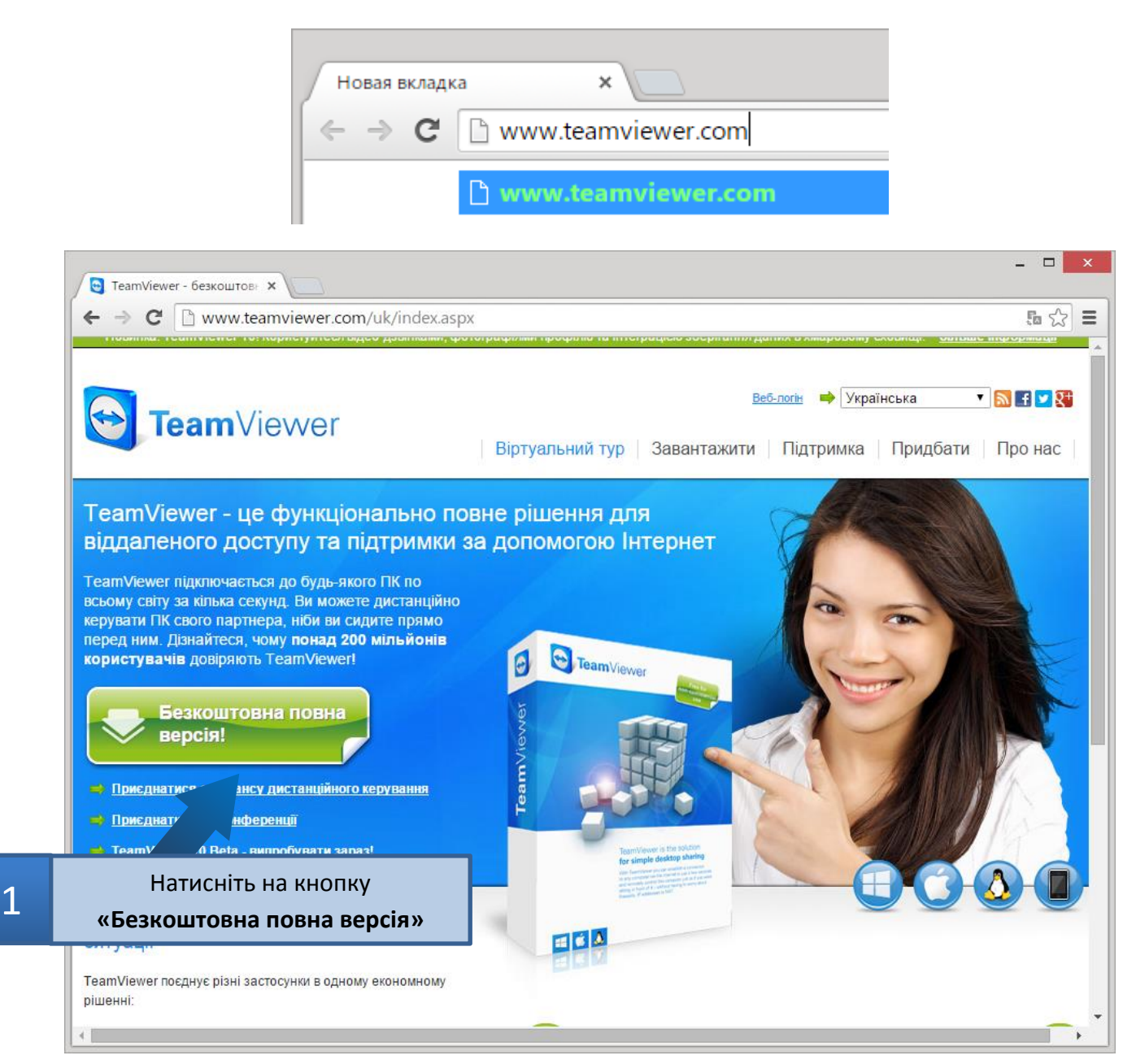

#### Перейдіть за адресою www.teamviewer.com

Відкриється вікно, в якому ви зможете вибрати місцезнаходження папки та зберегти файл у локальній системі. Знайдіть цей файл та запустіть його.

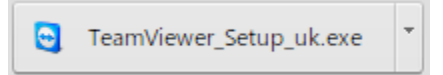

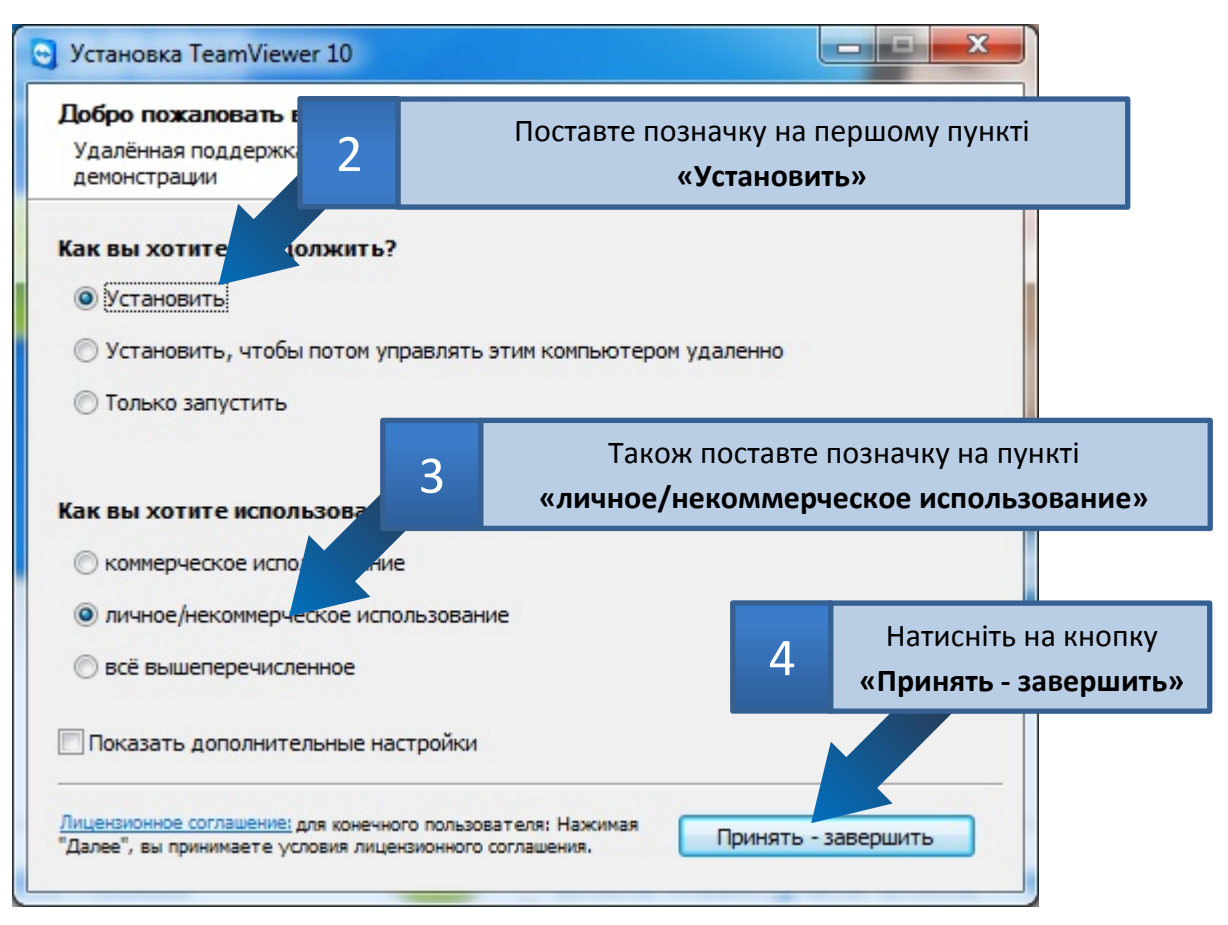

Після цього почнеться інсталяція програми.

| Установка TeamViewer 10                                             |                      |
|---------------------------------------------------------------------|----------------------|
| Копирование файлов                                                  |                      |
| Подождите, идет копирование файлов TeamViewer 10                    |                      |
|                                                                     | 17                   |
| Coздание ярлыка: С: ProgramData Wilcrosoft (Windows Start Menu Prog | grams (Leamviewer 11 |
| Детали                                                              |                      |
|                                                                     |                      |
|                                                                     |                      |
|                                                                     |                      |
|                                                                     |                      |
|                                                                     |                      |
|                                                                     |                      |
|                                                                     |                      |
|                                                                     |                      |
|                                                                     |                      |
| < Назад Закрыт                                                      | гь                   |
|                                                                     |                      |

Для того щоб віддалено підключитись до вашого компьютера, необхідно запустити програму «Teamviewer» з пікторгамою как на робочому столі та продиктувати «ваш ID» та «ваш пароль».

Обов'язково для роботи програми потрібно наявність інтернет з'єднання.

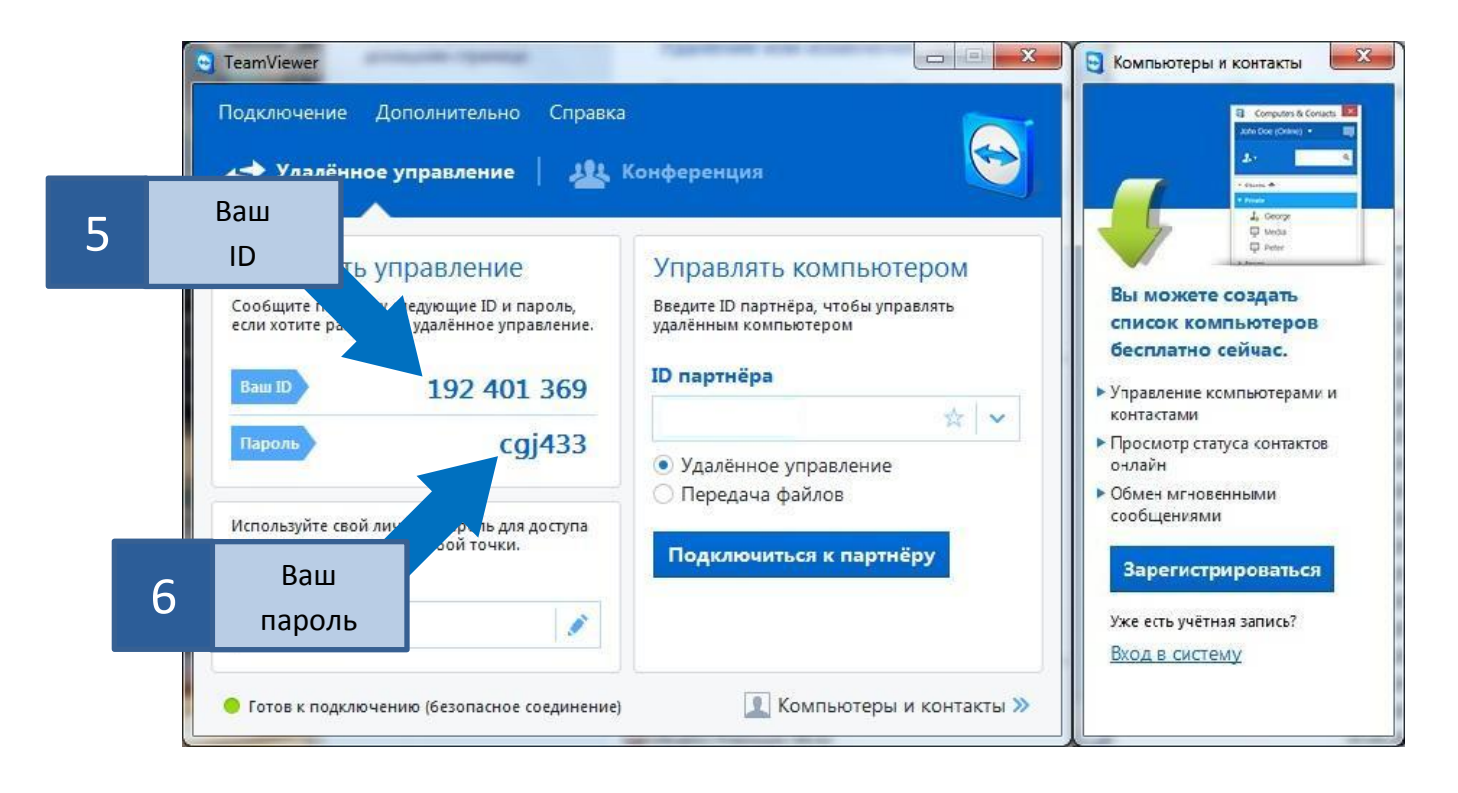

#### Розділ 8. Додаткові відомості

Сайт прокуратури Черкаської області [Електронний ресурс]. – Режим доступу: <a href="http://chk.gp.gov.ua/ua/index.html">http://chk.gp.gov.ua/ua/index.html</a>

Головна строрінка проекту Mozilla [Електронний ресурс]. – Режим доступу: <u>https://www.mozilla.org/uk/#</u>

Руководство пользователя TeamViewer [Електронный ресурс]. – Режим доступу: <a href="http://www.teamviewer.com/ru/res/pdf/TeamViewer9">http://www.teamviewer.com/ru/res/pdf/TeamViewer9</a> Manual RemoteControl\_RU.pdf

Установка Java [Електронный ресурс]. – Режим доступу: https://www.java.com/ru/download/help/index\_installing.xml

Как удалять из системы предыдущие версии Java [Електронный ресурс]. – Режим доступу: <u>https://www.java.com/ru/download/faq/remove\_olderversions.xml</u>

Центр справки Java [Електронный ресурс]. – Режим доступу: <u>https://www.java.com/ru/download/help/</u>